# AVAYA

# Quick Reference for Avaya J139 SIP IP Phone in Avaya Aura<sup>®</sup>

Release 4.1.9 Issue 1 July 2025 © 2024-2025, Avaya LLC All Rights Reserved.

#### **Phone overview**

#### Main menu

The following table lists the Main menu icons used in Avaya J139 IP Phone:

| Icons | Name                   | Description                                                                                                    |
|-------|------------------------|----------------------------------------------------------------------------------------------------|
| 88    | Features               | To access the administrated features.                                                                                                    |
|       | Applications           | <ul> <li>To access phone<br/>applications such as<br/>Contacts, Recents,<br/>Calendar, My Presence,<br/>and Activate screen<br/>saver.</li> <li>To log out of the phone<br/>extension to protect<br/>your settings or let<br/>another user log in.</li> </ul> |
| 0     | Settings               | To change your phone<br>settings, customize<br>button labels, adjust<br>brightness, audio<br>settings, assign speed<br>dial entries, etc.                                                                                                    |
| H     | Network<br>information | To check network settings.                                                                                                    |
| ۶     | Administration         | To access administration settings.                                                                                                    |
| ()    | About                  | To view the phone software version.                                                                                                    |

# General phone icons

The following table lists the icons used in Avaya J139 IP Phone:

| Icon                           | Description                                                                                                    |  |
|--------------------------------|----------------------------------------------------------------------------------------------------|--|
| ×                              | Microphone is muted.                                                                                                    |  |
| 3                              | Missed call on your phone. You can see the Missed Call icon in the Recents application.                                                                             |  |
| C                              | Missed call reason on your phone.<br>Under Recents you can view the call<br>details. For the missed call you can<br>view the additional text missed call<br>reason. |  |
|                                | Incoming call indicates you have<br>answered this call. You can see the<br>Incoming Call icon in the Recents<br>application.                                        |  |
| 3                              | Outgoing call indicates you have made<br>this call. You can see the Outgoing<br>Call icon in the Recents application.                                               |  |
| <u></u>                        | The Bridged Call icon indicates the line is used for a call on another phone.                                                                                       |  |
| 4                              | Incoming call is alerting.                                                                                                    |  |
| 4                              | Outgoing call indicates you have made this call.                                                                                                    |  |
| 2                              | Call is active.                                                                                                    |  |
|                                | Call is on hold.                                                                                                    |  |
| <b>2</b>                       | Call is on hold during conference call setup.                                                                                                    |  |
| <b>2</b> 22                    | Conference is active.                                                                                                    |  |
| <b>*</b>                       | Conference is on hold.                                                                                                    |  |
| $\triangleleft \triangleright$ | Use the Right or Left navigation arrow to see more pages / screens / options.                                                                                       |  |
| $\triangleleft \circ$          | Scroll left for more options.                                                                                                    |  |

lcon Description Scroll right for more options. 0D Indicates that the phone is not A connected to the Session Manager and is operating in Failover mode. Some features might not be available or work incorrectly. If the appearance line displays this icon, it indicates that the phone has encountered a failure and has preserved the media session until the near user hangs up. This icon can also indicate that the phone is connected to the call server but the features are not available. The Do not disturb feature is on. The Send All Calls feature is on. 5 The Call forward feature is on. (+ Indicates that the call is using a HD wideband codec for excellent voice quality. Indicates a low network performance or presence of local network issues that might result in lower call quality. Indicates that the SLA Mon<sup>™</sup> agent GTRL has taken control of the phone. Indicates that the call is being REC recorded for SLA Mon<sup>™</sup>. Indicates that the audio of this call is U secure. Indicates that the audio alert for incoming calls is off. Indicates that you have missed a call. Ð The number in the icon indicates the number of missed calls. Indicates that you have missed a call. Ð The plus sign (+) in the icon indicates that the number of missed calls are more than 9. Autodialing feature. **₩**\*

Table continues...

Table continues...

| lcon     | Description     |
|----------|-----------------|
| 2        | Toll call.      |
| <b>C</b> | Toll-free call. |

### **Getting Started**

# Logging in to your phone with the SSO QR code or URL

You can log in to your phone with your Single sign-on (SSO) credentials using your mobile device or computer. Your phone administrator configures the SSO feature for your extension. After the SSO authentication, the phone automatically logs you in.

Ensure the following:

- Your phone administrator configures the SSO feature.
- Your mobile device can scan a QR code.
- On the Single Sign On screen, press Login. The phone screen displays the QR code and the timer. If the timer runs out and the QR code expires, tap Retry.
- 2. Depending on your choice of device, do the following:
  - If you are using a mobile device, scan the QR code. When the QR code scan displays a URL on your mobile device, tap the URL.
  - If you are using your computer, press **Link**. Enter the URL in your computer browser and follow the prompts.

The screen displays the SSO login page of your organization.

3. On the SSO login screen, enter your corporate username and password.

The phone screen displays the Successful authentication message.

4. Follow the screen prompts.

You are logged in to your phone.

# Logging in to a phone as a Guest user with SSO login

With the Guest user SSO login feature, you can log in to a phone as a guest user with the SSO authentication for a specified period.

Ensure that your administrator configures the Guest user SSO login feature.

1. Press Main Menu.

- 2. Scroll to Applications and press Select.
- 3. Scroll to Guest login and press Select.
- 4. On the Single Sign On Guest login screen, press one of the following to set the duration in hours:
  - **Right** arrow key: To increase the duration value.
  - Left arrow key: To decrease the duration value.
- 5. Press Enter.

The phone screen displays the QR code and the timer. If the timer runs out and the QR code expires, tap **Retry**.

- 6. Depending on your choice of device, do the following:
  - For a mobile device, scan the QR code. When the QR code scan displays a URL, tap the URL.
  - For a computer, press **Link**. Enter the URL in your computer browser and follow the prompts.

The screen displays the SSO login page of your organization.

7. On the SSO login screen, enter your corporate username and password.

The phone screen displays the successful authentication message.

8. Follow the screen prompts.

You are logged in to your phone.

# Logging in to your phone with corporate credentials

You can log in to your phone with the extension and password that your phone administrator provides if the Single sign-on (SSO) feature is not active.

- 1. On the Login screen, in the **Username** field, type your extension.
- 2. Press Enter.
- 3. In the **Password** field, type your password.
- 4. Press Enter.
- 5. To change the extension number or the password, press **Backspac**.

#### Logging out of your phone

You can log out of your primary extension when you log in through a Single sign-on (SSO) or SIP login. You can also log out of the SIP login as a guest user.

- 1. Press Main Menu.
- 2. Scroll to Applications and press Select.
- 3. Scroll to Log out and press Select.
- 4. In the confirmation window, press Log out.

#### Locking your phone

Lock the phone while you are logged in to prevent unauthorized usage. Locking the phone does not log you out. You can receive all incoming calls and make calls to emergency numbers.

#### 😵 Note:

If your administrator has enabled the Block Incoming Calls feature, you cannot answer incoming calls when the phone is locked.

If the Single sign-on (SSO) feature is active on your phone, you cannot lock the phone before setting a PIN.

Contact your phone administrator if you cannot see the **Lock** option in the **Application** menu.

- 1. Press Main menu.
- 2. Select Applications > Lock.

### **Operations**

# Making a call by using the manual dial mode

In a manual dial mode, you can edit the dialed input and initiate a call using the current dialed string. When you initiate a call, there is no dial tone, and no time out for completing the dialed string.

- 1. Do one of the following:
  - Lift the handset.
  - Press Speaker.
  - Press Headset.

2. Dial the number, and press the **Call** soft key or **OK** button.

If your system administrator enables the digit mapping feature, the phone automatically corrects the wrongly dialed numbers or prevent you from dialing certain numbers.

### Making a call by using speed dial

Ensure you have speed dial numbers assigned to your contacts.

Press and hold the dial pad key assigned to the number you want to call.

#### Making an emergency call

Ensure that the **Emerg** soft key is assigned by your administrator.

- Do one of the following:
- On the Phone screen, press the **Emerg** soft key, and again press **Emerg** when the phone prompts you for confirmation.

• Dial the emergency number by using the dial pad.

# Editing a number before calling

If the dialed phone number is incorrect, you can edit it before initiating the call from the call log.

#### 😒 Note:

If the phone has an active Call on Off-hook feature, you cannot edit dial a number.

The call log must have the call list.

Ensure that your administrator enables the feature.

- On the phone screen, press Call Log hard key. The phone displays the list of recently dialed numbers.
- 2. Scroll through the list and select the number you want to call.
- 3. Press Call soft key.

The phone displays the dial dialog box.

- (Optional) Go to the Call Log > Details and press Callsoft key.
- 5. Edit the number.

### 😵 Note:

When privacy is enabled for the selected call log entry, you cannot edit the number. In that case, the phone screen displays the message "The caller's extension is restricted."

6. Press Call soft key.

# Answering a call

Use this procedure to answer a call. When you receive a call, the phone does the following:

- Generates audio-visual alerts.
- Displays the caller's name or number.

### 😵 Note:

When the Incoming call pop-up window is displayed, the only visual alert is the flashing beacon LED. If you press **Ignore**, both the beacon LED and line key LED start flashing.

Do one of the following:

- Lift the handset.
- Press **Speaker**.
- Press **OK** button.
- Press the **Answer** soft key.
- Press Headset.

# Contacts

## Adding a new contact

Use this procedure to add a contact to the phone. You can save up to 250 contacts.

- 1. Press Contacts.
- 2. **(Optional)** To navigate through **Main menu**, do the following:
  - a. Scroll to Applications and press Select.
  - b. Scroll to  $\ensuremath{\textbf{Contacts}}$  and press  $\ensuremath{\textbf{Select}}.$
- 3. Do one of the following:
  - If your Contacts list is empty, press New.
  - If your Contacts list is not empty, press More > Contacts.
- 4. Use the dial pad to enter the contact's first and last name in the corresponding fields.
  - Press the number key that corresponds to the letter or number that you want to enter.
  - If the characters are on the same key, pause before entering the next character.
  - To enter a space, press **0**.
  - Enter the remaining letters or numbers.
  - To enter a symbol, press **More** > **Symbol**. Use the navigation arrows to highlight the symbol that you want to enter and press **Insert**.
  - To delete the last character, press the **Backspace** soft key.
- 5. Enter the extension.

The contact extension can include uppercase and lowercase letters, numbers 0 - 9, and special symbols, such as comma (,), plus (+), and dot (.).

6. Press Save.

# Creating a local Contacts group

- 1. Press Contacts.
- 2. **(Optional)** To navigate through **Main menu**, do the following:
  - a. Scroll to  $\ensuremath{\mathsf{Applications}}$  and press  $\ensuremath{\mathsf{Select}}.$
  - b. Scroll to Contacts and press Select.
- 3. Press More.
- 4. Press Groups.
- 5. Press NewGroup.
- 6. In the Enter group name field, type your group name.
- 7. Press Save.

# Adding a contact to the local group

- Ensure that your Contacts list is not empty.
- Create minimum one local group to add your contacts.
- 1. Press Contacts.
- 2. **(Optional)** To navigate through **Main menu**, do the following:
  - a. Scroll to  $\ensuremath{\textbf{Applications}}$  and press  $\ensuremath{\textbf{Select}}.$
  - b. Scroll to Contacts and press Select.
- 3. Press More.
- 4. Press Groups.
- Scroll to the group you want to add a contact to, and press Members > +Members.
- 6. Scroll to the contact you want to add, and press Add.
- 7. **(Optional)** To add more contacts, repeat Steps 4 and 5.

# Advanced features

# Forwarding a call to another extension

Use this procedure to forward incoming calls to the required extension.

In the IP Office environment, use the short code dialing for the call forwarding feature. Contact your system administrator for the list of short codes.

Ensure that your administrator enables the feature and the required call forwarding options. Ensure that feature target selection is also enabled.

- 1. Press Main menu.
- 2. Scroll to Features and press Select.
- 3. To enable the Call Forward feature, scroll to one of the following options:
  - Call Forward: to forward all incoming calls to another number.
  - Call Forward-Busy: to forward incoming calls to another number if you are on a call
  - Call Forward-No Answer: to forward incoming calls to another number if you do not answer the call within the set time interval.

Call Forward-Busy and Call Forward-No Answer options are available when your administrator configures it.

4. Press Select.

You can see the Select a destination dialogue box.

- 5. Do one of the following to enter the number where you want to forward the incoming calls:
  - Press the **Dial** soft key to use the dialpad and manually enter the number.
  - Press **Contacts**, **Recents** or **Phone** button to select the number from the list.
  - Press the **Browser** soft key to select the destination number from the browser application.
  - Press the **Autodial**, **Busy indicator** or **Team** line key to select the number as destination target.

Call Forward feature is activated.

- Press Enter to activate the call forward feature in case you manually dial the extension number. The phone generates a confirmation tone and returns to the Features screen.
- 7. **(Optional)** To cancel the feature, press the **Cancel** soft key.
- 8. To disable any Call Forward option, go to the active Call Forward option and press **Select**.

# Call forwarding to your cell phone using EC500

Use this procedure to forward calls from your Avaya deskphone to your personal phone.

- Ensure that your administrator enables the feature.
- Ensure that the system administrator sets your personal phone number as your destination number.
- 1. Press the Main menu and scroll to Features.
- 2. Press Select.
- 3. Scroll to EC500 and press Select.

#### Making a consultative transfer

Transfer a call by connecting a call with the transfer recipient.

Ensure that your administrator enables the feature.

 While on an active call, press **Transfer** soft key. The phone displays the Select a destination dialogue box.

The first call is placed on hold.

- 2. Do one of the following and then press the **Call** soft key :
  - Dial the number to transfer the call.
  - Search for the number in Contacts or Recents.
  - Press the **Team** line key to transfer the call to the configured team button.

You must configure the team button to use as your target selection.

3. To initiate a consultative transfer, press **Talk**. The call transfer recipient's phone starts ringing.

4. Do one of the following:

Press **Complete** after the recipient answers the call.

The call transfer is complete. This is also called attended transfer.

• Press **Complete** after the recipient's number starts ringing.

The call transfer is complete. This is also called unattended transfer.

#### Making a blind transfer

Use this procedure to transfer an active call without connecting a call with the transfer recipient.

Ensure that your administrator enables the feature.

- While on an active call, press Transfer. The phone displays the Enter Transfer Destination screen.
- 2. Do one of the following and then press the **Call** soft key:
  - Dial the number to which you want to transfer the call.
  - Search for the number in the Contacts or Recents list.
- 3. To initiate a blind transfer, press **Now**. The call transfer is complete.

#### Parking a call

Use Call Park to park an active call from your phone extension.

Contact the administrator to activate Call Park on your extension.

- 1. Press Main menu.
- 2. Scroll to Features and press Select.
- Scroll to Call Park and press Select.
   Depending on the server configuration, the feature LED can provide one of the following indicators:
  - The green LED turns on, indicating that the call parking is complete. The green LED stays on until the call is unparked or returned.
  - If the administrator configures the parking lot display timer, the green LED turns on and the Call Park feature button displays the parking lot

extension number for a specific duration. After this duration, the Call Park button is available for parking.

Retrieve the call from another extension using Call Unpark. If not unparked within the configured duration, the parking lot returns the call to the parking extension .

#### Unparking a call

Use Call Unpark to retrieve a parked call.

Contact the administrator to activate Call Unpark on your extension. Obtain the extension number where the call is parked.

- 1. Press Main menu.
- 2. Scroll to **Features** and press **Select**.
- 3. Scroll to Call Unpark and press Select.
- Enter the extension number and press Select. The call resumes, and the call park LED on the parking extension turns off.

#### Customization

#### Changing the phone display mode

You can change the phone display mode to Dark or Light with the Display Mode feature. The font color is black if you set the display mode to Light. The font color is white if you set the display mode to Dark.

Contact your phone administrator if you cannot see the settings to change the display mode.

- 1. Press Main Menu.
- 2. Scroll to Settings and press Select.
- 3. Scroll to Display and press Select.
- 4. Scroll to Display Mode and press Select.
- 5. Press Toggle to switch between Light and Dark.
- 6. Press Save.

#### Assigning speed dial entries

Use this procedure to assign speed dial numbers to your contacts. You can assign up to nine speed dial numbers to the phone numbers in your Contacts list.

- 1. Press Main Menu.
- 2. Scroll to Settings and press Select.
- 3. Scroll to Phone and press Select.
- 4. Scroll to **Assign speed dial entries**, and press **Select**.
- 5. Scroll to an unassigned dial entry that you want to use for assigning a contact.

#### 6. Press Contacts

The phone displays the Contacts list.

- 7. Scroll to a suitable contact, and press **Select**. The phone updates the speed dial entries.
- 8. Press one of the following:
  - **Replace**: To assign a contact to an assigned entry.
  - Clear: To remove a contact from the entry.
- 9. Press Save.

#### Enabling the Away timer

- 1. Press Main Menu.
- 2. Scroll to  ${\ensuremath{\mathsf{Settings}}}$  and press  ${\ensuremath{\mathsf{Select}}}.$
- 3. Scroll to Applications and press Select.
- 4. Scroll down to **Presence integration** and press **Select**.
- 5. Scroll down to Away timer.
- 6. To turn on the timer, press  $\ensuremath{\text{Toggle}}$  to turn on the timer.
- 7. Use the Down Arrow key to go to Away timer value.
- Enter the time in seconds.
   You can enter any value from 0 to 999.
- 9. Press Save.

#### Turning button clicks on and off

- 1. Press Main Menu.
- 2. Scroll to Settings and press Select.
- 3. Scroll to Audio settings and press Select.
- 4. Scroll to Button clicks and press **Toggle** to turn the audio on or off.
- 5. Press Save.

### Setting the display language

- 1. Press Main Menu.
- 2. Scroll to Settings and press Select.
- 3. Scroll to **Display** and press **Select**.
- 4. Scroll to Language and press Select.
- 5. Scroll to the language that you want to use, and press **Select**.
- 6. Press one of the following when the phone prompts for confirmation:
  - Confirm
  - Cancel

The phone returns to the Display screen and the language changes to the selected language.

Ensure that your administrator has enabled the time format feature.

- 1. Press Main Menu.
- 2. Scroll to Settings and press Select.
- 3. Scroll to Display and press Select.
- 4. Use the **Down Arrow** key to go to the Time format screen.
- 5. Press Toggle to select one of the following options:
  - Time format 24 Hour
  - Time format 12 Hour
- 6. Press Save.

# Enabling wireless headset bidirectional signaling

You can use **Headset signaling**setting to configure DECT headsets to your phone

Check if the headset supports Electronic Hook Switch (EHS) signaling.

- 1. Press Main Menu.
- 2. Scroll to **Settings** and press **Select**.
- 3. Scroll to Audio settings and press Select.
- 4. Scroll to Headset signaling.
- 5. Press Toggle to select one of the following options:
  - **Disabled**: You can disable the signaling from the phone to the headset.
  - Switch hook and alert: You can activate the link to the headset if you press Headset. When the phone receives an incoming call you hear the alert tone in the headset.
  - Switch hook only: You can activates the link to the headset if you press **Headset**. When the phone receives an incoming call you do not hear the alert tone in the headset.
- 6. Press Save.

# Support

Go to <u>www.avaya.com/support</u> for latest support information, including the user guide, administrator guide, installation and maintenance guide, interactive document, and software downloads.